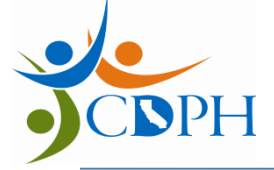

### Reporting Latent TB Infection (LTBI) Using CalREDIE Provider Portal

October 11, 2018

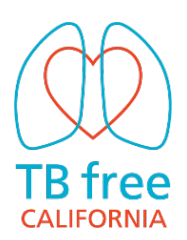

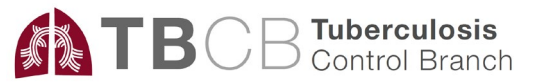

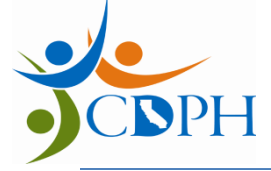

## Agenda

- 1. LTBI Reporting Requirements
- 2. CalREDIE Provider Portal Overview
- 3. Completing the TB form in CalREDIE
- 4. Obtaining Provider Portal Accounts

# Civil Surgeon LTBI Reporting

- Notification of LHD of LTBI diagnosis required
  - name, contact information, IGRA results, CXR results
  - Patient informed of reporting
  - Patient counseled on importance of LTBI treatment
    - LTBI treatment not required for medical clearance
  - Reporting exception: prior documented LTBI treatment completion, normal CXR, no symptoms
- *Referral* to LHD required for applicants with abnormal CXR, TB symptoms, HIV infection

Contact LHD directly

## Local Health Departments (LHDs)

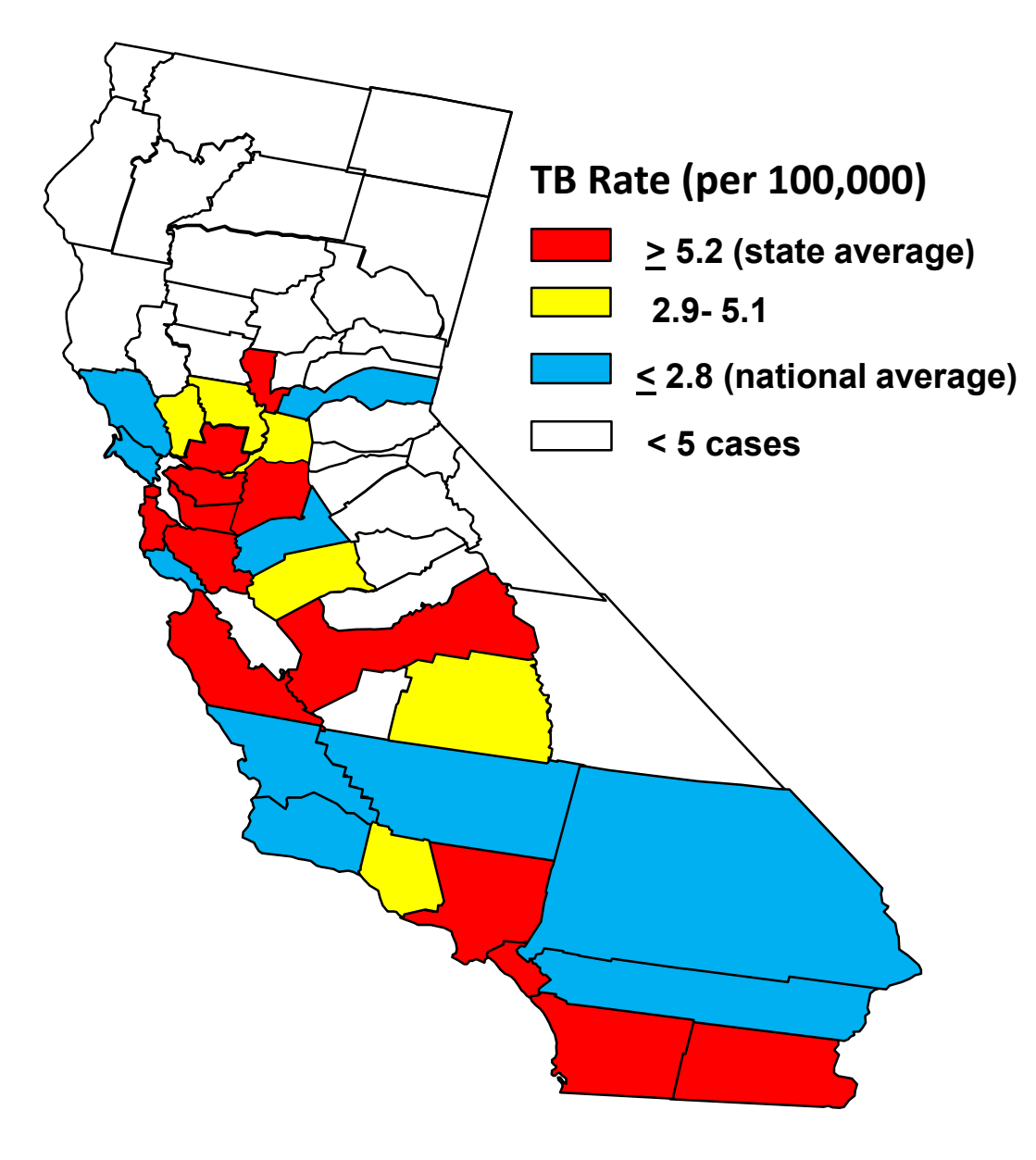

- 61 jurisdictions
  - 58 counties plus
     Berkeley,
     Long Beach, Pasadena
- Report to jurisdiction where applicant resides

## Contact Your Local TB Program

- "civil surgeons must proactively communicate with health department of jurisdiction to coordinate referral and reporting"
- Contact info available here: <u>https://ctca.org/locations.html</u>

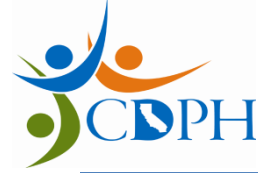

## **LTBI Reporting Mechanism**

- Report to jurisdiction where applicant resides
- San Diego, San Francisco, Santa Clara:
   report according to their instructions
- All other jurisdictions
  - Report using CalREDIE Provider Portal
  - Contact local program to get a Provider Portal account

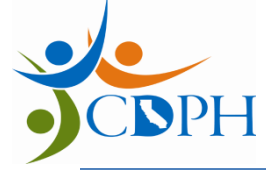

## LTBI Treatment

- Coordinate LTBI referral with LHD TB program
- Options may include:
  - Local TB public health clinic or clinics identified by local TB program (to be listed on CTCA.org website)
    - Applicant's actablished primary care pro
  - Applicant's established primary care provider
  - Civil surgeon's clinic
- Use template form to refer (will be available at CTCA.org; coordinate with LHD)
- Record referrals or treatment start in Provider Portal

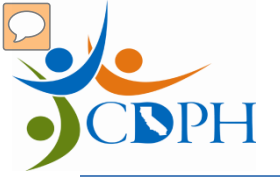

### **CalREDIE Provider Portal Overview**

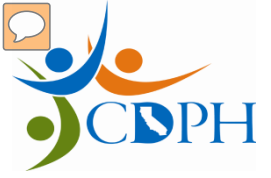

### What is CalREDIE Provider Portal (PP)?

- CalREDIE is California Department of Public Health's (CDPH) communicable disease reporting system.
- Provider portal is a secure, web-based interface within CalREDIE
  - Allows civil surgeons to submit LTBI reports electronically to local health departments (LHD)

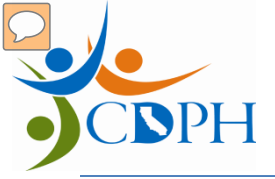

| Version: 15.0.2.6                                     |
|-------------------------------------------------------|
| California Reportable Disease<br>Information Exchange |
| CalREDIEHelp@cdph.ca.gov   866-866-1428               |
| Username Password Login Change Password               |
|                                                       |
|                                                       |
|                                                       |
| ARNOLD                                                |
| Install ActiveX Controls                              |

## Provider Portal Search Page

| Search Previous Search                                                                                    | New Incider                                                                                                    | nt Reports               | CDPH                               | Help              |                |                                                                 |                     |
|----------------------------------------------------------------------------------------------------|----------------------------------------------------------------------------------------------------|--------------------------|------------------------------------|-------------------|----------------|-----------------------------------------------------------------|---------------------|
| ogged in as: Nimbal, Varsha                                                                               | Domain: Web                                                                                                    |                          |                                    |                   |                |                                                                 |                     |
| Incident Search                                                                                           |                                                                                                    |                          |                                    |                   |                |                                                                 | 8 🛙                 |
| Create a new CaIREDIE Stag                                                                                | ging Nev                                                                                                    | v 1                      |                                    |                   |                |                                                                 |                     |
| Search for Incidents by: 2 Name (last, first):<br>MRN:<br>Disease:<br>Date Range: From: To:<br>Oath Clear |                                                                                                    |                          |                                    |                   |                |                                                                 |                     |
| Select a CalDEDIE Staning                                                                                 | IAT record from                                                                                                    | helow:                   |                                    |                   | Search         | Clear                                                           |                     |
| Select a CalREDIE Staging<br>Date Case ID                                                                 | UAT record from Disease                                                                                                    | below: 3                 | Patient                            | ров               | Search MRN*    | Clear<br>Submitted By                                           | Status              |
| Select a CalREDIE Staging Date Case ID                                                                    | UAT record from<br>Disease<br>Tuberculosis<br>(Infection/No<br>Disease LTBI -<br>TB2)                                                            | below: 3<br>Jurisdiction | Patient<br>Test, Pat               | DOB               | Search<br>MRN* | Clear<br>Submitted By<br>Nimbal,<br>Varsha                      | Status              |
| Select a CalREDIE Staging<br>Date Case ID<br>09/17/2018 2378727<br>08/15/2018 2378685                     | UAT record from<br>Disease<br>Tuberculosis<br>(Infection/No<br>Disease LTBI -<br>TB2)<br>Tuberculosis<br>(Infection/No<br>Disease LTBI -<br>TB2) | below: 3<br>Jurisdiction | Patient<br>Test, Pat<br>Portal, CS | DOB<br>09/08/1974 | Search MRN*    | Clear<br>Submitted By<br>Nimbal,<br>Varsha<br>Nimbal,<br>Varsha | Status<br>Submitted |

### **JONNER** Patient Tab: Demographic & Contact Information

| (  | Patient Supple               | mental Clinical Info.                  |                         |                           |
|----|------------------------------|----------------------------------------|-------------------------|---------------------------|
|    | * Disease Being Reported Tub | erculosis (Infection/No Disease LTBI - | -TB2)                   |                           |
|    | * Last Name                  | * First Name                           | Middle Name Name Suffix | Primary Language          |
|    | Test                         | Patient                                |                         | ✓                         |
|    | SSN                          | DOB (MM/DD/YYYY)                       | Age Months Days         | * Ethnicity               |
|    |                              | 01/01/1980                             | 38                      | Not Hispanic or Latino    |
|    | Address Number & Street      |                                        | Apartment/Unit Number   | * Race                    |
|    | 850 Marina Bay Pkwy          |                                        |                         | American Indian or Alaska |
| 1  | City                         | State                                  | Zip                     | Native                    |
|    | Richmond                     | CA                                     | 94804                   | Asian                     |
|    | Census Tract                 | County of Residence                    | Country of Residence    |                           |
|    | 380000                       | Contra Costa 🗸                         | <b>v</b>                | Black or African American |
|    | Country of Birth             | Date of Arrival (MM/DD/YYYY)           | <b>(</b>                | Native Hawaiian or Other  |
|    | MEXICO                       |                                        |                         | Pacific Islander          |
| Г  | Home Telephone               | Cellular Phone / Pager                 | Work/School Telephone   | Other                     |
|    | 510-123-4567                 | 510-123-4568                           |                         |                           |
| ור | E-mail Address               | Other Electronic Contact Informa       | ation                   | Unknown                   |
| L  | TestPat@gmail.com            |                                        |                         |                           |
|    | Work/School Location         |                                        | Work/School Contact     | V white                   |
|    |                              |                                        |                         | Reported Race             |
|    | * Gender                     | Pregnant?                              | Estimated Delivery Date | White                     |
|    | Male                         | Yes No Unknown                         |                         |                           |
|    |                              |                                        |                         |                           |

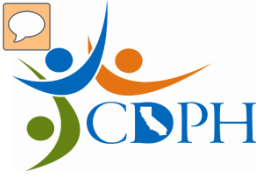

### Supplemental Tab

| Patient: Test, Patient Incident ID:<br>DOB: 01/01/1980 Disease: Tu<br>Patient Supplemental Clinical<br>Incident Information<br>Date of Onset (MM/DD/YYYY) | 2378633 Process Status: Entered<br>aberculosis (Infection/No Disease LTBI - TB2) Resolution Status:<br>Info.<br>Notes/Remarks |
|----------------------------------------------------------------------------------------------------|----------------------------------------------------------------------------------------------------|
| Incident Information<br>Date of Onset (MM/DD/YYYY)                                                                                                    | Notes/Remarks                                                                                                    |
| Date of Diagnosis (MM/DD/YYYY) Date of Death (MM/DD/YYYY) Patient Died of this illness: Yes No                                                            | Add                                                                                                    |

• This tab is optional.

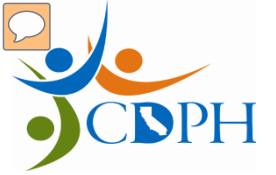

### **Clinical Info Tab**

| Disease Incident          |                             |                                         | 8              | 🍕 🏈 🔎     |
|---------------------------|-----------------------------|-----------------------------------------|----------------|-----------|
| Patient: Test, Patient    | Incident ID: 2378633        | Process S                               | tatus: Entered |           |
| DOB: 01/01/1980           | Disease: Tuberculosis (Inte | ction/No Disease LTBI - TB2) Resolution | n Status:      |           |
| Patient Supplemental      | Clinical Info.              |                                         |                |           |
|                           |                             |                                         |                | -+        |
| 🗄 STATUS                  |                             |                                         |                |           |
|                           | N                           |                                         |                |           |
|                           |                             |                                         |                |           |
| 🗄 SKIN TEST AND IGRA      |                             |                                         |                |           |
|                           |                             |                                         |                |           |
| CHEST IMAGING             |                             |                                         |                |           |
| BACTERIOLOGY, NAA/PCR     | TESTS                       |                                         |                |           |
| LATENT TB INFECTION TRE   |                             | N                                       |                |           |
|                           |                             |                                         |                |           |
| 1 TE DISEASE TREATMENT IN | FORMATION                   |                                         |                |           |
| BRIMARY PROVIDER CONT     |                             |                                         |                |           |
|                           |                             |                                         |                |           |
| OTHER PROVIDER CONTAC     | TINFORMATION                |                                         |                |           |
| <b>±</b> NOTES            |                             |                                         |                |           |
|                           |                             |                                         |                |           |
|                           |                             | Back Cancel                             | Submit         | Print Tab |

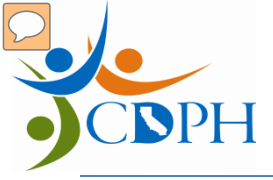

### CI Tab: Status

| Patient Supplemental Clinical Info.     |                                 |
|-----------------------------------------|---------------------------------|
|                                         |                                 |
| STATUS                                  |                                 |
| Active TB Disease                       | Latent TB Infection, No Disease |
| Specific Site of Extrapulmonary Disease |                                 |

| Latent TB     | • | Select "LTBI test positive (reactor/not known         |
|---------------|---|-------------------------------------------------------|
| Infection, No |   | converter)"                                           |
| Disease       | • | Unless the applicant has a documented negative        |
|               |   | IGRA within the prior two years. In that case, select |
|               |   | "LTBI test positive (converter)".                     |
|               |   |                                                       |

## CI Tab: Initial Patient Evaluation

### INITIAL PATIENT EVALUATION

|            | Is This Evaluation Part of an Immigration Screening?                                                                                                    |
|------------|----------------------------------------------------------------------------------------------------|
|            | Is This Evaluation Part of a Contact Investigation? No Does Patient Have Signs/Symptoms Consistent with TB Disease? No                                                                                                    |
| Optional - | Risk Assessment: Select Identified TB Risk Factors         Born in a country w/ elevated TB rate       Foreign travel >= 1 month in a country w/ elevated TB rate         Close contact to       w/ elevated TB rate         Close contact to       Unknown         TB disease       Other, specify         Other Risk       Image: Select Identified TB Risk Factors |

| Evaluation Part of an  | Civil surgeons reporting outcomes from an applicant's         |
|------------------------|---------------------------------------------------------------|
| Immigration Screening? | immigration screening select "Yes, Civil Surgeon Exam".       |
| Evaluation Part of a   | Civil surgeons reporting outcomes from an applicant's         |
| Contact Investigation? | immigration screening can select " <u>No</u> ".               |
| Signs/Symptoms         | Select " <b>No</b> " if active TB disease has been ruled out. |
| Consistent with TB     |                                                               |
| Disease?               |                                                               |
|                        |                                                               |

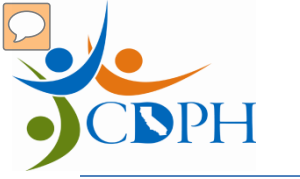

### CI Tab: Skin Test & IGRA

| ID-001               |   |                                           |
|----------------------|---|-------------------------------------------|
| Mantoux TB Skin Test |   | Interferon Gamma Release Assay/Serum Test |
| Date Placed          |   | Date Collected                            |
|                      |   |                                           |
| Results (mm)         |   | IGRA Result                               |
|                      |   |                                           |
| TB Skin Test Result  |   |                                           |
|                      | ~ |                                           |
|                      |   | Delete                                    |

| Interferon Gamma | Indicate date the IGRA was administered.                                                                                                    |
|------------------|----------------------------------------------------------------------------------------------------|
| Release Assay –  |                                                                                                    |
| Date Collected   |                                                                                                    |
| Interferon Gamma | Indicate result of the IGRA test.                                                                                                    |
| Release Assay –  | • <b>Positive</b> – person is likely infected with M. tuberculosis.                                                                                                    |
| IGRA Result      | <ul> <li>Only positive IGRA results need to be reported. Prior documented negative or indeterminate results can be reported, but is not required.</li> <li>Negative – person is unlikely infected with M. tuberculosis.</li> </ul> |
|                  | • Indeterminate- uncertain if person is infected with M. tuberculosis.                                                                                                    |

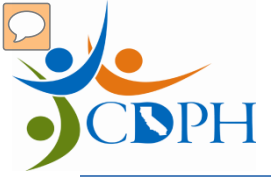

### CI Tab: Chest Imaging

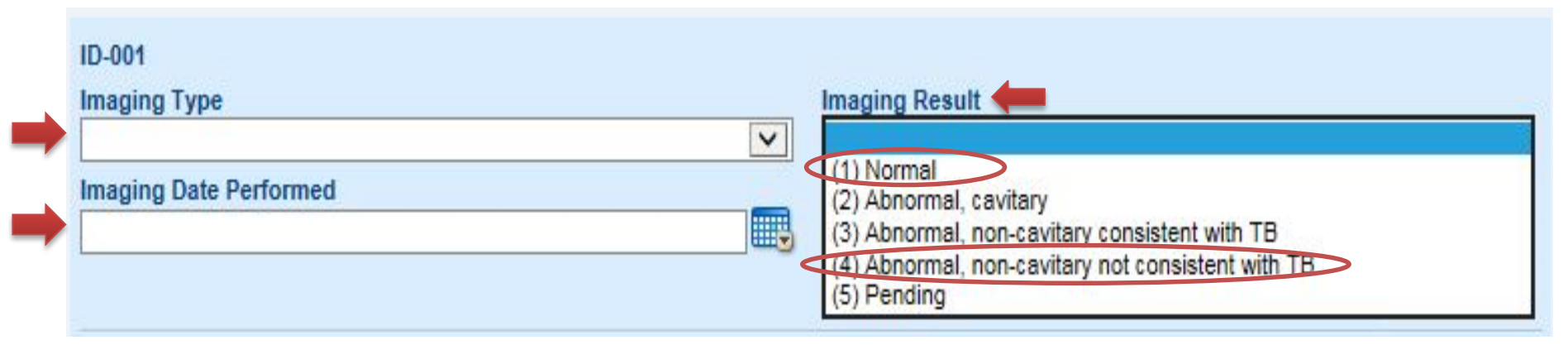

| Imaging | • CXR (chest x-ray)                                                 |
|---------|---------------------------------------------------------------------|
| Туре    | CT Scan                                                             |
|         | • Other                                                             |
| Imaging | Normal                                                              |
| Result  | <ul> <li>Abnormal, cavitary*</li> </ul>                             |
|         | <ul> <li>Abnormal, non-cavitary consistent with TB*</li> </ul>      |
|         | <ul> <li>Abnormal, non-cavitary not consistent with TB</li> </ul>   |
|         | Pending                                                             |
|         | *Patients with abnormal imaging results (consistent with TB) should |
|         | be referred to LHD and should not be reported as LTBI.              |
|         |                                                                     |

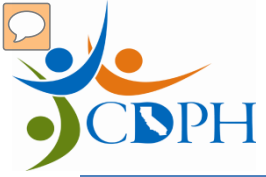

## CI Tab: Bacteriology

| BACTERIOLOGY, NAA/PCR TESTS |                                      |  |
|-----------------------------|--------------------------------------|--|
| ID-001                      |                                      |  |
| Bacteriology                | Nucleic Acid Amplification/ PCR Test |  |
| Accession Number            |                                      |  |
| Date Specimen Collected     | Date Specimen Collected              |  |
|                             |                                      |  |
| Source                      | Specify NAA APCR Test Type           |  |
| Smear Result                | Source                               |  |
| Culture Result              | NAA/PCR Result                       |  |
|                             |                                      |  |

The following applicants will need further evaluation and must be <u>referred</u> to the LHD.

- Abnormal chest x-ray suggestive of TB disease
- Clinical signs or symptoms suggestive of TB disease or known HIV
- Extrapulmonary TB disease

# CI Tab: Latent TB Infection Treatment

# LATENT TB INFECTION TREATMENT INFORMATION LTBI Treatment Start Date LTBI Treatment Regimen If Treatment Not Started, Primary Reason Why? If Check if patient referred to another provider for LTBI treatment\* \*Please enter the referred provider's contact (primary care or other) in the "Provider Contact" section below. LTBI Treatment Notes

| Check if patient   | If applicant was referred for LTBI treatment,   |
|--------------------|-------------------------------------------------|
| referred to        | indicate in the check box.                      |
| another provider   | • Leave all other fields in this section blank. |
| for LTBI treatment |                                                 |
|                    |                                                 |
|                    |                                                 |
|                    |                                                 |

# CI Tab: Provider Contact Information

| Primary Provider Name                                                                | Primary Provider Phone Number      |  |
|--------------------------------------------------------------------------------------|------------------------------------|--|
| Primary Provider Facility Name                                                       | Primary Provider Address           |  |
|                                                                                      |                                    |  |
| OTHER PROVIDER CONTACT INFOR                                                         | MATION                             |  |
|                                                                                      | MATION                             |  |
| OTHER PROVIDER CONTACT INFOR<br>ID-001<br>Other Provider Type                        | MATION                             |  |
| OTHER PROVIDER CONTACT INFOR<br>ID-001<br>Other Provider Type<br>Other Provider Name | MATION Other Provider Phone Number |  |

- Complete this section (at the bottom of the form) if applicant was referred for LTBI treatment.
- Enter the receiving provider's location & contact information.

## CI Tab: Latent TB Infection Treatment

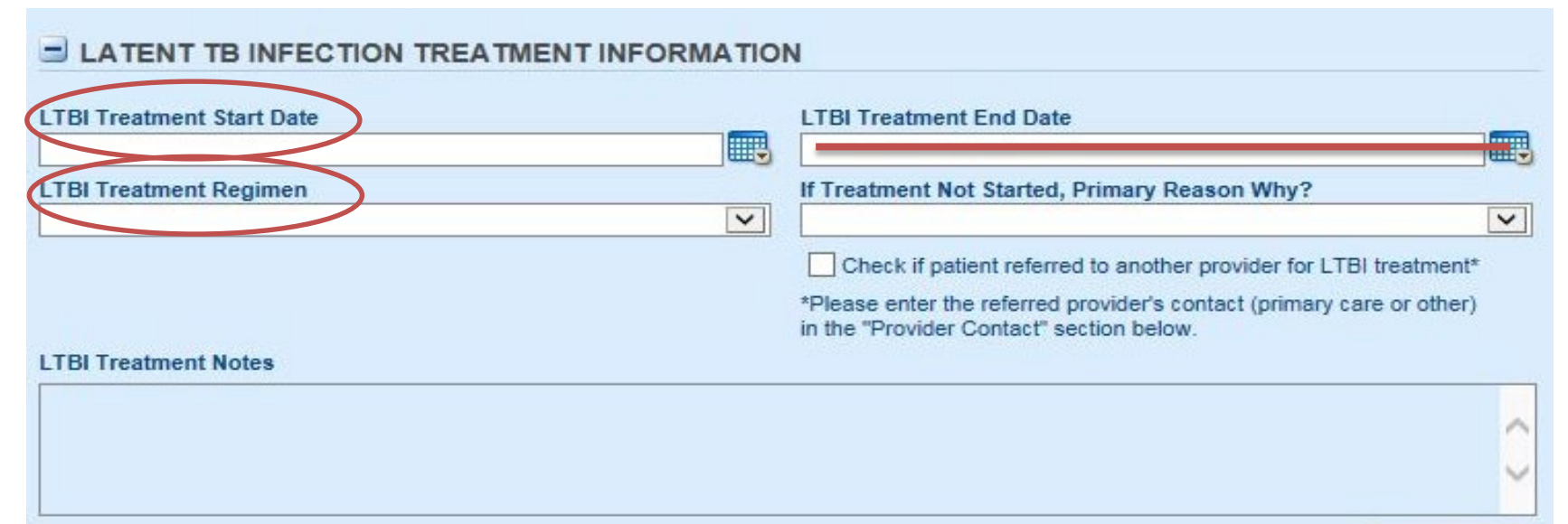

| LTBI Treatment | Complete if civil surgeon is overseeing LTBI treatment;         |  |  |
|----------------|-----------------------------------------------------------------|--|--|
| Start Date     | otherwise leave blank.                                          |  |  |
| LTBI Treatment | Leave this field blank. If overseeing treatment, submit initial |  |  |
| End Date       | Provider Portal report without treatment end date.              |  |  |
| LTBI Treatment | Complete if overseeing LTBI treatment; otherwise leave blank.   |  |  |
| Regimen        | <ul> <li>Isoniazid/Rifapentine (3 months; 3HP)</li> </ul>       |  |  |
|                | Rifampin (4 months; 4R)                                         |  |  |
|                | <ul> <li>Isoniazid (9 months; 9H)</li> </ul>                    |  |  |
|                | <ul> <li>Isoniazid (6 months; 6H)</li> </ul>                    |  |  |
|                | • Other (specify details in the "LTBI Treatment Notes")         |  |  |

# CI Tab: Latent TB Infection Treatment

### LATENT TB INFECTION TREATMENT INFORMATION

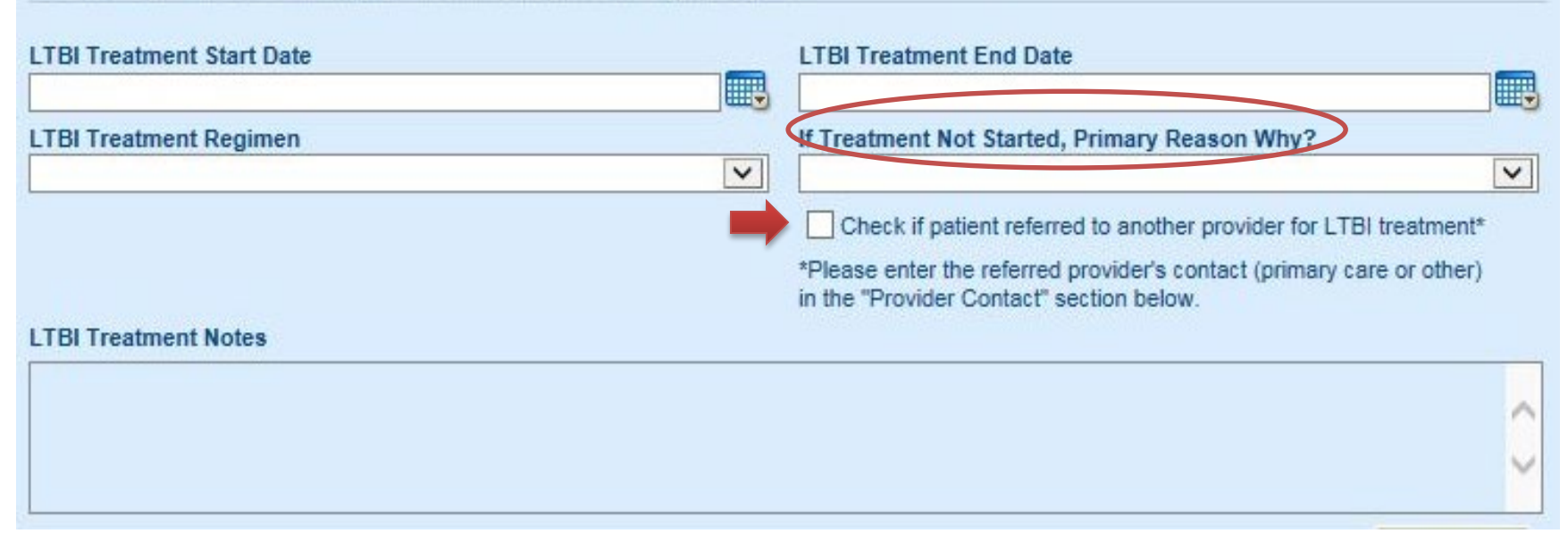

| If Treatment   | If LTBI treatment was offered by civil surgeon but |  |  |
|----------------|----------------------------------------------------|--|--|
| Not Started,   | not initiated, indicate reason.                    |  |  |
| Primary Reason | If patient was referred for treatment, leave       |  |  |
| Why?           | blank.                                             |  |  |

## CI Tab: TB Disease Treatment

| TB DISEASE TREATMENT I    | FORMATION |                          |  |
|---------------------------|-----------|--------------------------|--|
| Current Treatment         | PZA       | Date Treatment Initiated |  |
| INH Start Date            |           | INH End Date             |  |
| RIF Start Date            |           | RIF End Date             |  |
| PZA Start Date            |           | PZA End Date             |  |
| EMB Start Date            |           | EMB End Date             |  |
| 1 - Other Drug            |           |                          |  |
| 2 - Other Drug            |           |                          |  |
| 3 - Other Drug            |           |                          |  |
| 1 - Other Drug Start Date |           | 1 - Other Drug End Date  |  |
| 2 - Other Drug Start Date |           | 2 - Other Drug End Date  |  |
| 3 - Other Drug Start Date |           | 3 - Other Drug End Date  |  |

• Leave this section blank when reporting LTBI.

## **Uploading Documents**

DPH

| Disease Incid                             | ent            |                                               |                   |                  |                                         | 8 6    | 15  |        | P  |
|-------------------------------------------|----------------|-----------------------------------------------|-------------------|------------------|-----------------------------------------|--------|-----|--------|----|
| Patient: Test, Patient<br>DOB: 01/01/1980 |                | Incident ID: 2378633<br>Disease: Tuberculosis | (Infection/No Dis | ease LTBI - TB2) | Process Status: En<br>Resolution Status | ntered |     |        |    |
| Patient                                   | Supplemental   | Clinical Info.                                |                   |                  |                                         |        |     |        |    |
|                                           |                |                                               |                   |                  |                                         |        |     | l      | -+ |
| 🛨 STATUS                                  |                |                                               |                   |                  |                                         |        |     |        |    |
|                                           |                | N                                             |                   |                  |                                         |        |     |        |    |
| 🗄 SKIN TEST A                             | ND IGRA        |                                               |                   |                  |                                         |        |     |        |    |
| 🗄 CHEST IMAG                              | ING            |                                               |                   |                  |                                         |        |     |        |    |
|                                           | DGY, NAA/POR T | <del></del>                                   |                   |                  |                                         |        |     |        |    |
| 🗄 LATENT TB I                             | NFECTION TREA  |                                               | TION              |                  |                                         |        |     |        |    |
| 1 TB DISEASE                              | TREATMENT INF  | ORMATION                                      |                   |                  |                                         |        |     |        |    |
|                                           |                |                                               | I                 |                  |                                         |        |     |        |    |
|                                           | VIDER CONTACT  | INFORMATION                                   |                   |                  |                                         |        |     |        |    |
|                                           |                |                                               |                   |                  |                                         |        |     |        |    |
|                                           |                |                                               |                   |                  |                                         |        |     |        |    |
|                                           |                |                                               |                   | Back             | Cancel S                                | ubmit  | Pri | nt Tal | b  |

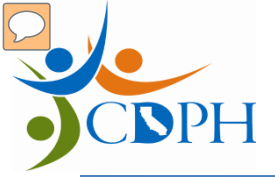

### **Uploading Documents**

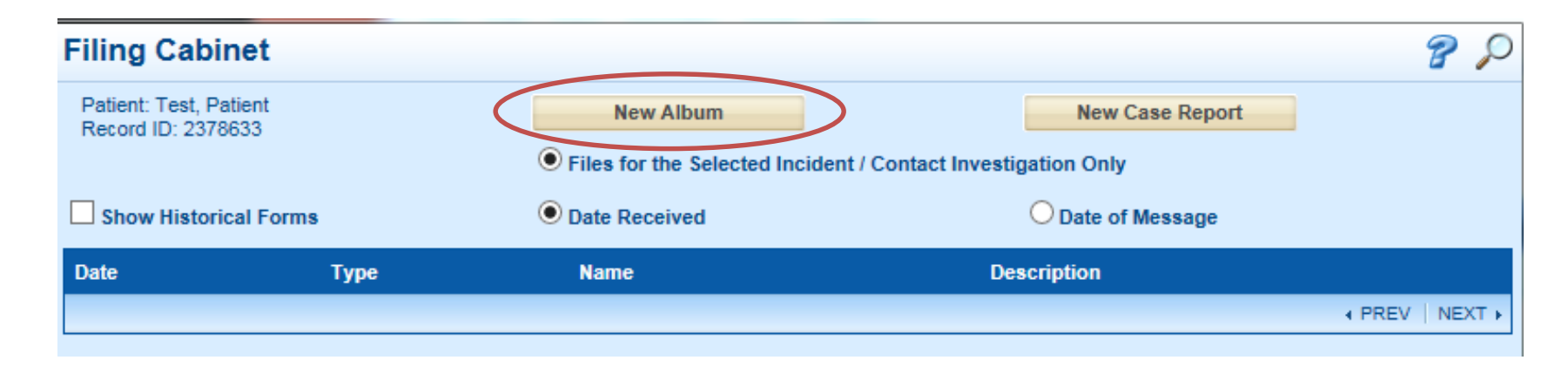

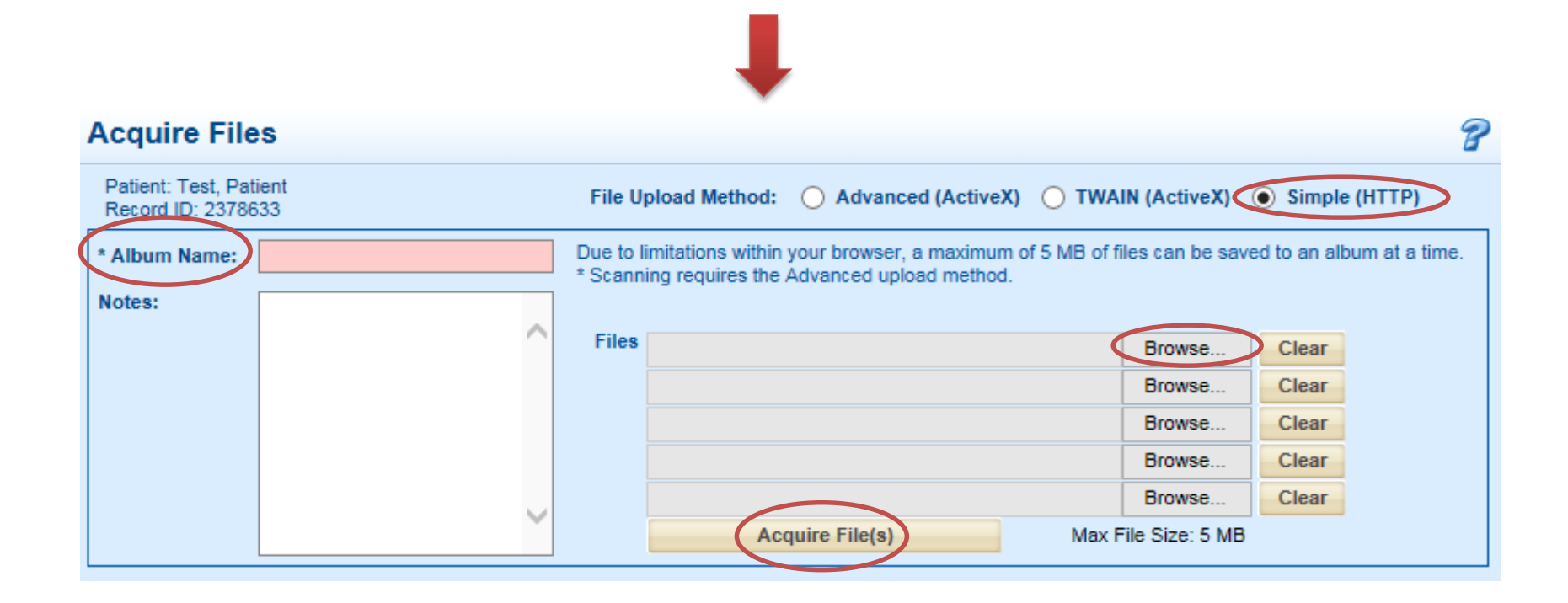

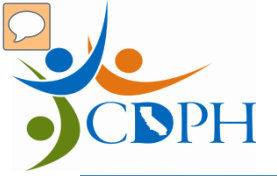

### Submit Incident

| Disease Incide                            | ent             |                                               |                                   |                                        | ?             | 🌾 🍕   |     |
|-------------------------------------------|-----------------|-----------------------------------------------|-----------------------------------|----------------------------------------|---------------|-------|-----|
| Patient: Test, Patient<br>DOB: 01/01/1980 |                 | Incident ID: 2378633<br>Disease: Tuberculosis | (Infection/No Disease LTBI - TB2) | Process Status: E<br>Resolution Status | Entered<br>8: |       |     |
| Patient                                   | Supplemental    | Clinical Info.                                |                                   |                                        |               |       |     |
|                                           |                 |                                               |                                   |                                        |               |       | -+  |
| 🛨 STATUS                                  |                 |                                               |                                   |                                        |               |       |     |
|                                           |                 | 4                                             |                                   |                                        |               |       |     |
| 🗄 SKIN TEST A                             | ND IGRA         |                                               |                                   |                                        |               |       |     |
| 🗄 CHEST IMAG                              | ING             |                                               |                                   |                                        |               |       |     |
|                                           | OGY, NAA/POR TE | <del></del>                                   |                                   |                                        |               |       |     |
| 🗄 LATENT TB I                             | NFECTION TREA   | TMENT INFORMA                                 | TION                              |                                        |               |       |     |
|                                           | TREATMENTINE    | ORMATION                                      |                                   |                                        |               |       |     |
| + PRIMARY PR                              | OVIDER CONTAC   |                                               | I                                 |                                        |               |       |     |
|                                           | /IDER CONTACT   | INFORMATION                                   |                                   |                                        |               |       |     |
|                                           |                 |                                               |                                   |                                        |               |       |     |
|                                           |                 |                                               |                                   |                                        | $\frown$      |       |     |
|                                           |                 |                                               | Back                              | <u>Cancel</u>                          | Submit        | Print | [ab |

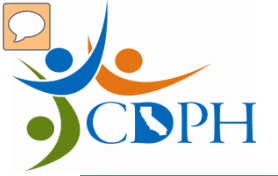

### Submit Incident

### Incident Submission California Reportable Disease Information Exchange Record Has Been Received You have successfully sent a report to the health department Patient Name: Test, Patient Incident ID: 2378633 Condition: Tuberculosis (Infection/No Submitter Name: Nimbal, Varsha Disease LTBI - TB2) Reporting Provider: California Department of Public Health Date Reported: 07/24/2018 10:24:19 AM Tuberculosis Control Branch CDPH Reporting Facility: California Department of Public Health TB Control Jurisdiction: Contra Costa Please keep this Incident Verification as proof of California Reportable Disease Information Exchange record submission. Print Receipt Print Incident Add Case Report New Incident For Same Patient Create New Incident

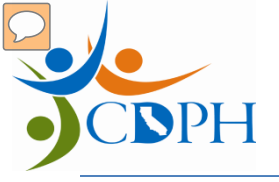

### **Provider Portal Account Setup**

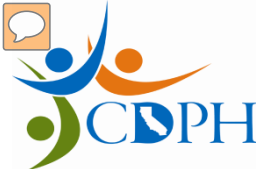

### Contact your LHD TB Program

- "civil surgeons must proactively communicate with health department of jurisdiction to coordinate referral and reporting"
- Contact info available here: <u>https://ctca.org/locations.html</u>

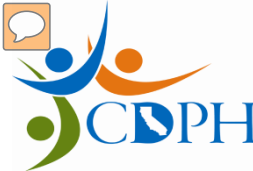

## **Obtaining Provider Portal Account**

- Civil surgeon staff conducting data entry submit Reporter Authorization form to LHD
  - Each person required to have own account
  - Provide individual work e-mail address on the form
- LHD verifies each reporter account
- LHD submits completed form to CalREDIE
- CalREDIE Help creates account and emails users their login info: username and password

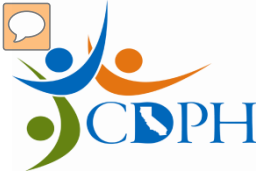

### **CalREDIE Provider Portal User Account Authorization Form**

Instructions: Provider Portal Users, please complete section 1 of the Account Authorization form. Then <u>send all 3 pages to your Local Health Liaison</u> so that they may complete page 2 and submit pages 1 and 2 to the CaIREDIE Help Desk. If you need local contact information, please review the <u>Local Health Department Contacts document</u> on the CaIREDIE Help Website.

A Provider Portal User is any individual authorized by a Local Health Liaison to use the Provider Portal to electronically submit reports of communicable disease to the local health department. A Local Health Liaison is the only individual that can authorize Provider Portal Users on behalf of their health department.

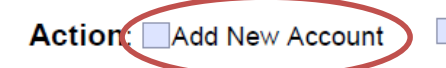

Change Existing Account

Delete Existing Account

#### 1. Provider Portal User Registration Information – TO BE COMPLETED BY USER

| First Name:                 | Last Name:                                                 | Credentials:                          |  |  |  |  |
|-----------------------------|------------------------------------------------------------|---------------------------------------|--|--|--|--|
| Facility Name:              |                                                            |                                       |  |  |  |  |
| Facility Street Address:    |                                                            |                                       |  |  |  |  |
| City:                       | State:                                                     | Facility Zip Code:                    |  |  |  |  |
| User's Direct Work Phon     | e Number:                                                  | Extension:                            |  |  |  |  |
| User's Work E-Mail Addr     | User's Work E-Mail Address (Individual address preferred): |                                       |  |  |  |  |
| Individual e-ma             | il address (CalREDIE can e-mail login inf                  | ormation)                             |  |  |  |  |
| Shared e-mail a             | address (CaIREDIE can provide login info                   | rmation over the phone)               |  |  |  |  |
| ł                           |                                                            |                                       |  |  |  |  |
| I agree that I will protect | my username and password from unauth                       | norized use, and ensure my            |  |  |  |  |
| browser settings are up     | to date according to the CalREDIE brow                     | ser requirements document and         |  |  |  |  |
| that I will contact the Cal | REDIE Help Desk, as soon as possible                       | or within 24-hours of discovery, if I |  |  |  |  |
| suspect that my usernar     | ne and password has been lost, stolen,                     | or otherwise compromised. I           |  |  |  |  |
| certify that my username    | and password is for my own use, that I v                   | VIII Keep It confidential, and that I |  |  |  |  |
| will not delegate or shar   | re it with any other person. I agree that if i             | I gain access to data in error that I |  |  |  |  |
| am not responsible for of   | r that does not belong to me, I will notify                | CalREDIE Help Immediately so that     |  |  |  |  |
| they may assess the situ    | ation and correct the problem.                             |                                       |  |  |  |  |
| User Signature:             |                                                            | _ Date:///                            |  |  |  |  |
|                             |                                                            |                                       |  |  |  |  |
|                             |                                                            |                                       |  |  |  |  |
| ***Provider Portal          | Users, please send all 3 pages to your                     | Local Health Liaison so they          |  |  |  |  |
| may complete pag            | ge 2 and submit pages 1 and 2 to the Call                  | REDIE Help Desk. If you need          |  |  |  |  |
| local contact inform        | ation, please review the Local Health Depa                 | artment Contacts document on the      |  |  |  |  |
|                             | CalREDIE Help Website.***                                  |                                       |  |  |  |  |
|                             |                                                            |                                       |  |  |  |  |

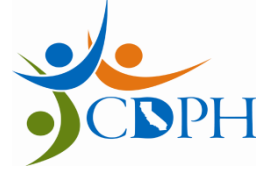

### Next Steps

- Complete Reporter Account Authorization form.
- Send completed form to your LHD.
- CalREDIE Help will provide your account information.
- Start submitting LTBI reports.

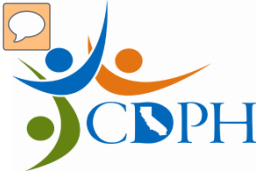

### Resources

- CTCA Civil Surgeon Webpage:
  - <u>https://ctca.org/menus/civil-surgeons.html</u>
- LHD Contact Info:
  - <u>https://ctca.org/locations.html</u>
- CDPH TB Control Branch Website:
  - <u>https://cdph.ca.gov/tbcb</u>
- LTBI treatment information:
  - <u>https://cdph.ca.gov/LTBITreatment</u>
- CalREDIE Help:
  - <u>https://www.cdph.ca.gov/Programs/CID/DCDC/Pages/CalREDIE-HELP.aspx</u>
- CDC Division of Migration and Quarantine
  - TB technical instructions: <u>https://www.cdc.gov/immigrantrefugeehealth/exams/ti/civil/tuberculosis-</u> <u>civil-technical-instructions.html</u>
  - email: <u>qapcivilsurgeons@cdc.gov</u>